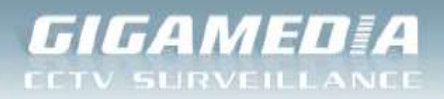

# Réaliser un accès distance sur un enregistreur DVR

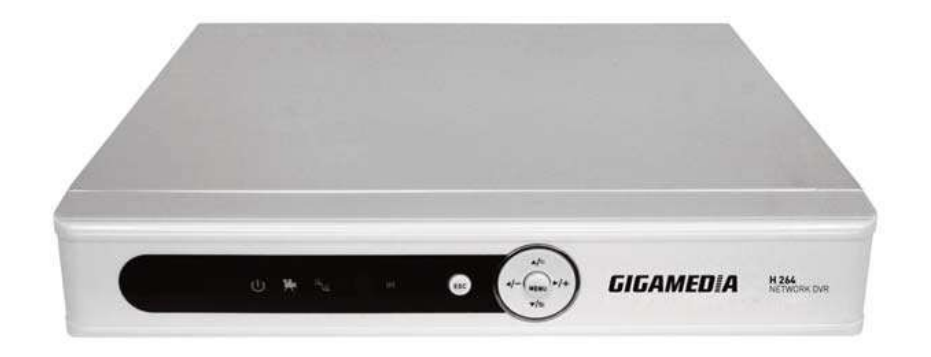

La mise en place d'un accès distant permet de visualiser le flux des caméras depuis n'importe quel endroit du monde à la seule condition de disposer d'un accès à Internet.

### <u> 3 Etapes</u> :

- 1) Identifier l'adresse IP de l'enregistreur DVR et les ports utilisés
- 2) Identifier sa Box et pouvoir accéder aux paramètres afin d'ouvrir les ports
  - Livebox Orange
  - <u>Freebox</u>
  - SFR Box
  - <u>Bbox</u>
  - Belgacom Bbox 2
- 3) Accès distance selon le périphérique

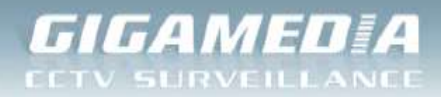

## 1) Identifier l'adresse IP de l'enregistreur DVR et les ports utilisés

Cette procédure s'applique aux DVR appartenants aux références suivantes :

- GGM CCKIT2C
- GGM CCKITDVR

Modifier l'adresse IP privée de l'enregistreur : Menu Principal / Système / Réseau

| 🐨 Main Menu     | ->Sys | tem->N    | etWork |   |      |                       |
|-----------------|-------|-----------|--------|---|------|-----------------------|
| Net Card        | Wir   | e Netca   | rd 🔽   |   | DHCF | P Enable              |
| IP Address      | 192   | - 168     | - 1    |   | 10   | Adresse IP du DVR     |
| Subnet Mask     | 255   | · 255     | · 255  | ( | 0    |                       |
| Gateway         | 192   | - 168     | - 1    |   | 1    | Adresse IP du routeur |
| Primary DNS     | 0     | · 0       | . 0    |   | 0    |                       |
| Secondary DNS   | 0     | • 0       | . 0    | • | 0    |                       |
| TCP Port        | 3456  | 17        |        |   |      |                       |
| HTTP Port       | 80    |           |        |   |      | Port TCP              |
| HS Download     |       |           |        |   |      | Port HTTP             |
| Transfer Policy | Qua   | ility Pro | efer 🔻 |   |      |                       |
|                 |       |           |        |   |      | OK Cancel             |

3 ports sont à identifier pour l'accès distant :

- Port http: 80
- Port TCP : 34567
- Port Mobile : 34599

|                                  | 0' NTP'10 |        |
|----------------------------------|-----------|--------|
| Mobile N                         | Ionitor   |        |
| Enable <table-cell></table-cell> | 99<br>OK  | Cancel |
|                                  |           |        |

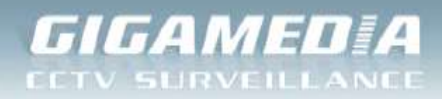

### 2) Identifier sa Box et pouvoir accéder aux paramètres afin d'ouvrir les ports

## a) LIVEBOX ORANGE orange

Connectez-vous sur votre panneau d'administration à l'adresse : <u>http://192.168.1.1</u> (Par défaut)

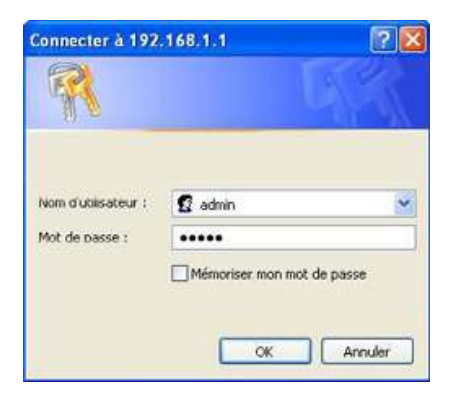

Identifiants par défaut :

- Identifiant : « admin »
- Mot de passe : « admin »

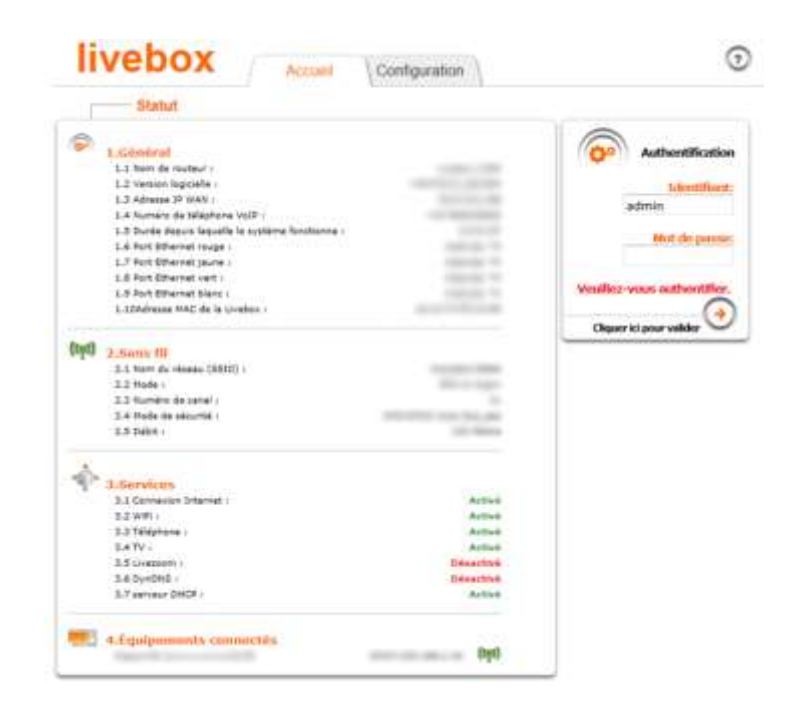

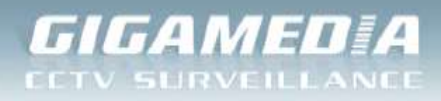

Ensuite, il faut aller dans le menu à gauche « Livebox » puis « paramètres avancés » comme indiqué ci-dessous.

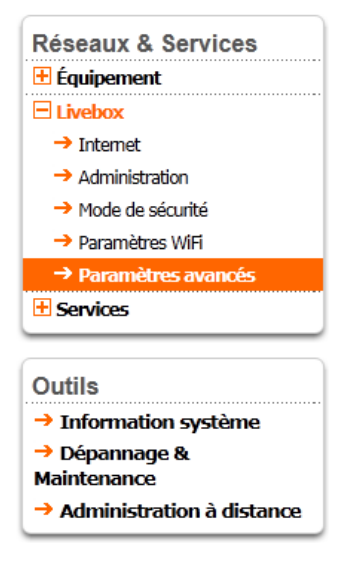

Choisir l'onglet « NAT/PAT » dans la barre de menu

Vous devriez obtenir l'image ci-dessous :

| ramètres avancés                                                                              | 3                                                                                                  |                                                                             |                                                            |                                                            |                                  |                               |
|-----------------------------------------------------------------------------------------------|----------------------------------------------------------------------------------------------------|-----------------------------------------------------------------------------|------------------------------------------------------------|------------------------------------------------------------|----------------------------------|-------------------------------|
| DHCP • NAT/PAT                                                                                | • DNS • NTP • L                                                                                    | JPnP • DynDN                                                                | S • DMZ • Rou                                              | tage                                                       |                                  |                               |
| tte page vous perme<br>tiée depuis Internet à<br>tte communication se<br>vertissement : Assur | t de créer des règl<br>à atteindre un équi<br>era acheminée.<br>rez-vous de ne pas                 | es de NAT/PAT.<br>pement spécifiq<br>s avoir filtré ces                     | Ces règles sont i<br>ue de votre rése<br>ports dans le pai | nécessaires pour autor<br>au. Vous pouvez aussi<br>re-feu. | iser une comn<br>définir le(s) p | nunication<br>ort(s) sur lequ |
| Application<br>/ Service                                                                      | Port<br>externe<br>Saisir un numéro<br>de port unique<br>ou une plage de<br>ports (ex:<br>200-300) | Port interne<br>Numéro de port<br>unique<br>(automatique<br>pour une plage) | Protocole                                                  | Équipement                                                 | Activer                          | Supprimer                     |
| → Ajouter une nouv                                                                            | velle règle                                                                                        |                                                                             |                                                            |                                                            | Annuler                          | Sauver                        |

Cliquez alors sur « ajouter une nouvelle règle » pour commencer à ouvrir un port sur votre Livebox.

кіт ссти

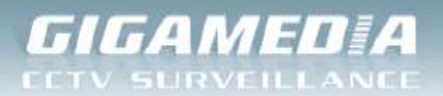

- On commence par choisir l'Application/Service dont on va ouvrir les ports. De manière générale, on choisira « créer une nouvelle règle » et on indiquera un nom pour se repérer par la suite.
- Le port externe est le port qui va être utilisé pour vous connecter depuis Internet
- Le port interne est le plus souvent identique au port externe.
- Pour le protocole, de manière générale, il est préférable d'utiliser les deux.
   TCP permet une connexion sans perte de données mais qui pourra souffrir de retard, UDP est utilisé pour du temps réel comme par exemple, transmettre de la voix.
- Choisissez ensuite dans « équipement » votre enregistreur. Sinon, indiquer l'adresse IP de l'enregistreur.
- Enfin, cochez la case « activer » puis validez votre configuration.

#### Exemple ci-dessous :

- Port Mobile : 34599

| tte page vous permet<br>iée depuis Internet à | de créer des règ<br>atteindre un équ                                                               | les de NAT/PAT.<br>ipement spécifiq                                         | Ces règles sont<br>ue de votre rés | t nécessaires pour autoris<br>eau. Vous pouvez aussi d | er une comn<br>éfinir le(s) p | nunication<br>ort(s) sur leq |
|-----------------------------------------------|----------------------------------------------------------------------------------------------------|-----------------------------------------------------------------------------|------------------------------------|--------------------------------------------------------|-------------------------------|------------------------------|
| ertissement : Assure                          | z-vous de ne pa                                                                                    | s avoir filtré ces                                                          | ports dans le p                    | are-feu.                                               |                               |                              |
|                                               |                                                                                                    |                                                                             |                                    |                                                        |                               |                              |
| Application<br>/ Service                      | Port<br>externe<br>Saisir un numéro<br>de port unique<br>ou une plage de<br>ports (ex:<br>200-300) | Port interne<br>Numéro de port<br>unique<br>(automatique<br>pour une plage) | Protocole                          | Équipement                                             | Activer                       | Supprime                     |
| OVR - Mobile 🛛 🤙                              | 34599                                                                                              | 34599                                                                       | Les deux 🔻                         | 192.168.1.10 -                                         | <b>V</b>                      | Û                            |
| → Ajouter une nouv                            | elle règle                                                                                         |                                                                             |                                    |                                                        |                               |                              |
|                                               |                                                                                                    |                                                                             |                                    |                                                        |                               |                              |
|                                               |                                                                                                    |                                                                             |                                    |                                                        | Annuler                       | Sauver                       |

Une fois sauvegardé, le bouton « sauver » se grise vous permettant de vérifier que votre configuration est correcte.

Réaliser la même opération pour les ports suivants :

- Port http: 80
- Port TCP : 34567

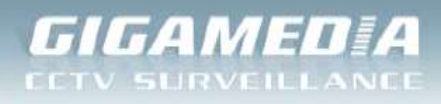

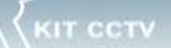

### **Liveox Pro**

• <u>http://192.168.1.1</u>

Sélectionnez ensuite le menu Configuration puis Avancée et enfin Routeur.

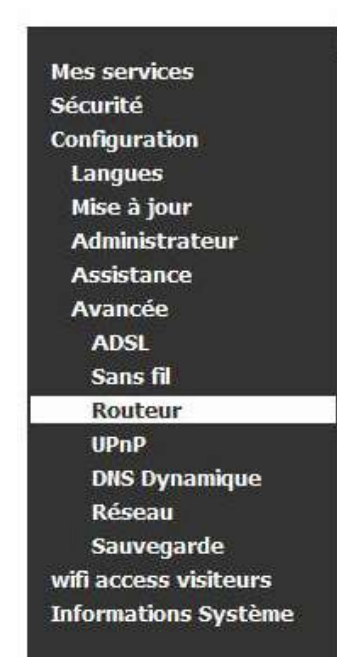

| a redirect<br>éseau.<br>Adresse IF                           | tion de port p<br>? de votre ore                                                 | bermet de faire s<br>dinateur : 192.10                                                          | suivre certaines<br>58.1.22                                                                      | connections Internet entrar                                                          | ntes vers un                |
|--------------------------------------------------------------|----------------------------------------------------------------------------------|-------------------------------------------------------------------------------------------------|--------------------------------------------------------------------------------------------------|--------------------------------------------------------------------------------------|-----------------------------|
| Service                                                      | Protocole                                                                        | Port externe                                                                                    | Port interne                                                                                     | Adresse IP du serveur                                                                | Supprime                    |
| 120205720051                                                 | 1                                                                                | or 1                                                                                            |                                                                                                  |                                                                                      |                             |
| Ajouter                                                      | Supprim                                                                          | er                                                                                              |                                                                                                  |                                                                                      |                             |
| Ajouter                                                      | tion de la E                                                                     | DMZ (Zone dém                                                                                   | ilitarisée)                                                                                      |                                                                                      |                             |
| Ajouter<br>onfigura<br>ne DMZ c                              | ation de la C                                                                    | DMZ (Zone dém<br>l'ouverture de te                                                              | <b>ilitarisée)</b><br>ous l <mark>es</mark> ports de                                             | la passerelle vers un ordin                                                          | ateur partic                |
| Ajouter<br>Configura<br>ine DMZ c<br>ttention:<br>ur le bout | ation de la C<br>correspond à<br>en activant la<br>ton "Configur                 | DMZ (Zone dém<br>l'ouverture de to<br>a DMZ, vous ren<br>rer la DMZ sur ce                      | <b>ilitarisée)</b><br>ous les ports de<br>dez cet ordinate<br>et ordinateur" po                  | la passerelle vers un ordin<br>eur accessible depuis l'Interi<br>our activer la DMZ. | ateur partic<br>net et donc |
| Ajouter<br>Configura<br>Ine DMZ contention:<br>The bout      | ation de la C<br>correspond à<br>en activant la<br>ton "Configur<br>s de DMZ cor | DMZ (Zone dém<br>l'ouverture de ta<br>a DMZ, vous ren<br>rer la DMZ sur ce<br>figurée sur votro | <b>ilitarisée)</b><br>ous les ports de<br>dez cet ordinate<br>et ordinateur" po<br>e passerelle. | la passerelle vers un ordin<br>eur accessible depuis l'Interi<br>our activer la DMZ. | ateur partic<br>net et donc |

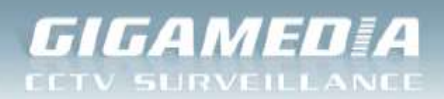

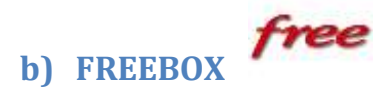

Il existe deux versions majeures de la Freebox, la version 5 qui est celle avec les antennes derrière celle-ci et la Freebox Révolution.

Chacune se configure différemment, l'une en ligne, l'autre localement. Voici les différentes procédures pour ouvrir un port sur ces box.

#### Freebox V5

Rendez-vous sur la page : <u>http://www.free.fr/</u>, connectez-vous à votre espace personnel en choisissant « Mon Compte »

| Identifiant |                                            |   |
|-------------|--------------------------------------------|---|
| Your aver a | dille catro mat de passo ? <u>Chaver a</u> | - |
| Was o'do    | is pas arcsin accred ? <u>Departur</u>     |   |

Vous arriverez alors sur la page principale de configuration :

| SE DÉCO                                 | DIECTER                                              |            |  |
|-----------------------------------------|------------------------------------------------------|------------|--|
| INTE                                    | RFACE DE GESTIO                                      | IN FREEBOX |  |
| Raccordé a<br>Freebox d<br>Ligne télépt | ctuellement en :<br>égroupé total<br>ionique Freebox | Bienvenue! |  |
| 20                                      | Mon abonnement                                       |            |  |
| ۲                                       | Internet                                             |            |  |
| Ê                                       | Téléphone                                            |            |  |
|                                         | Télévision                                           |            |  |
| <b>)</b> ;;*                            | Boutique                                             |            |  |
|                                         | Mon assistance                                       |            |  |

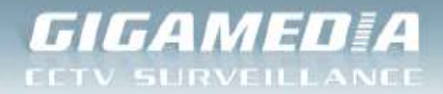

Cliquez alors sur l'onglet « Internet » pour obtenir cet écran :

| SE DÉCONNE                                     | ICTER                                                  |                                                                           |
|------------------------------------------------|--------------------------------------------------------|---------------------------------------------------------------------------|
| INTER                                          | FACE DE GESTION FREEBOX                                |                                                                           |
| Raccordé actu<br>Freebox dég<br>Ligne téléphon | Accès Rapides<br>roupé total<br>aque Freebox           | *                                                                         |
| 25<br>@                                        | INTERNET                                               |                                                                           |
| B                                              | Afficher mon Adresse IP                                | Réclace du pino (fastpath)                                                |
|                                                | Estimer le débit de ma connexion                       | Passer mon adresse IP en protocole IPv6     Personnaliser mon raverse DNS |
| ₩                                              | Configurer mon réseau WIFI Freebox (En savoir plus)    | P⊕ Rattacher mes autres comptes emails                                    |
|                                                | Configurer mon routeur Freebox (En savoir plus)        | Pib Blocage du protocole SMTP sortant                                     |
|                                                | Mes autres fonctions _ IPv6, Freephonie, SMTP sortant, | PO Créer mes comptes emails Free                                          |
|                                                | dodes                                                  | Perle des identifiants de mes comptes emails                              |
|                                                | Protéger mon ordinateur avec McAfee                    | P Gérer mon compte lehaliati34@free.tr                                    |
|                                                |                                                        |                                                                           |
|                                                |                                                        |                                                                           |

Dans cette page, vous trouverez en bas à gauche le lien « Configurer mon routeur Freebox (en savoir plus) ».

C'est depuis cette page que nous allons ouvrir un port. Choisir la zone appelée « Redirection de ports ».

Nous allons rediriger le port TCP : 34567

- Dans « Port », indiquez le port que vous souhaitez ouvrir. Ici, c'est le 34567
- Indiquez ensuite le protocole à utiliser. Ici, c'est TCP.
- Les deux prochaines « cases » sont utilisées pour rentrer l'IP privée de votre enregistreur. Par défaut, le premier chiffre est déjà rentré et seules les deux dernières cases sont vides. Ici, c'est 192.168.1.10
- Dans la dernière case notée « Port », entrez le même port qu'au début de la ligne. Ceux-ci doivent être identiques pour permettre la bonne redirection des ports. Ici, c'est 34567

Cliquer sur « Ajouter » pour ouvrir votre port.

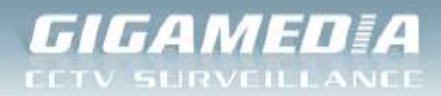

KIT CCTV

#### Vous obtiendrez alors :

|   |                                    | TION DE MA FREEBOX |   |
|---|------------------------------------|--------------------|---|
|   |                                    |                    |   |
|   | Vous souhaitez activer ce service: | MACTIVER           |   |
|   | IF ITBEDOX                         | 192.108. 1 254     |   |
|   | DHCP activé                        | @Activer           |   |
|   | Début DHCP                         | 192.168. 1         |   |
|   | Fin DHCP                           | 192.168 1 250      |   |
|   | Ip DMZ                             | 192.168. 1 0       |   |
|   | Ip du Freeplayer                   | 192.168 1 0        |   |
| - | UPNP activé                        | Activer            | _ |
|   | Redirections de ports:             | <b>2</b> -4        |   |
|   | Port Protocole Destination         | Pon<br>an Darcz M  |   |
|   | ton + 192,168, 1                   | Aioster            |   |
|   |                                    |                    |   |
|   | Redirections de plages de ports    |                    |   |
|   | Debut Fin Protocole D              | estination         |   |
|   | tcp 💌 1                            | AZ 109 Z Montel    |   |
|   |                                    |                    |   |
|   | Baux DHCP permanents               |                    |   |
|   | 12                                 | Adresse MAC        |   |
|   | 100 460 0                          | (G) (G)            |   |

Attention à bien « Envoyer » votre configuration une fois celle-ci terminée pour valider les changements. Vous n'avez plus qu'à redémarrer votre box pour que la modification soit prise en compte.

Réalisez la même opération pour les ports suivants :

- Port http: 80
- Port Mobile : 34599

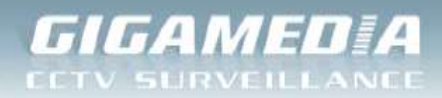

### **Freebox Révolution**

Rendez-vous sur l'interface d'administration de votre Freebox. L'adresse est la même pour tous :

• <u>http://mafreebox.freebox.fr/</u>

Page d'accès sur la Freebox Serveur :

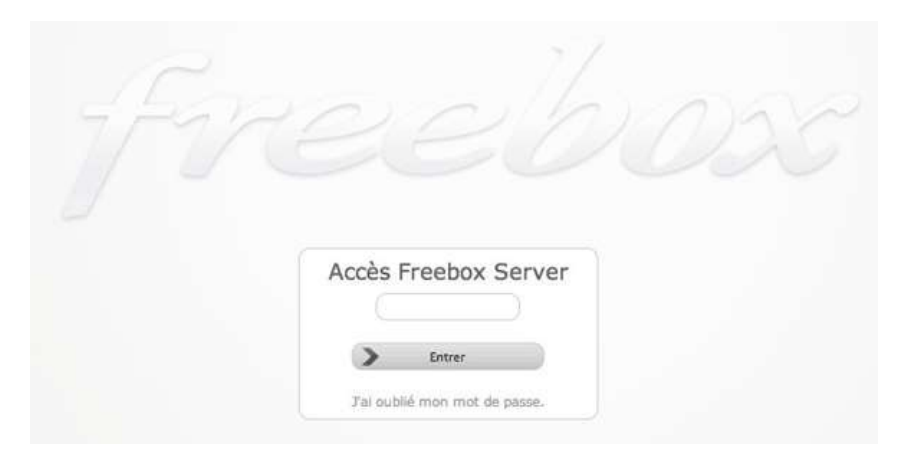

Après identification, vous accédez à la page d'accueil d'administration :

| 7662438          | Ο, Ξ <u>Ο</u>                           |                            |
|------------------|-----------------------------------------|----------------------------|
| Status           | Etat de la connexion Internet           |                            |
| Parenan.<br>AOSL | Etail de la connexion :                 | Casecté                    |
| PUTTIN           | Media:                                  | ADHL                       |
| Rose and         | Type de connexion :                     | Digroupi                   |
|                  | Adresse P :                             |                            |
| .NAL             | Repus:                                  | 853 Kib                    |
| Therees and      | Emis:                                   | 457 818                    |
|                  | Débit IP descendent :                   | 208 bytes/s (max 522 KB/s) |
|                  | 6 600 6 600 6 600 6 600 600 600 600 600 |                            |
|                  | Debit IP montaint :                     | 67 bytes/s (max 116 KH/s)  |
|                  | Debits WAY (upload) (dernière heure)    |                            |

Rendez-vous dans le menu « Réseau local » puis dans l'onglet « Redirection de port ».

C'est ici que nous allons ouvrir les ports de notre Freebox Révolution.

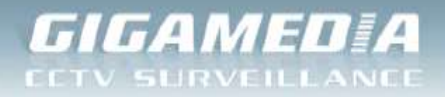

Exemple : Nous allons rediriger le port 80

| ADRESSE IP CONTRÔLE PARENTAL IP | 6 REDIRECTIONS DE PORTS SERVEUR DHCP SWITCH UPNP IGD |  |
|---------------------------------|------------------------------------------------------|--|
| SIMPLES PLAGES DMZ              |                                                      |  |
|                                 |                                                      |  |
| Ajouter une redir               | ection                                               |  |
| Port externe                    | : 80                                                 |  |
| Protocole                       | : TCP +                                              |  |
| 10                              | 192 168 1 10                                         |  |
| 11                              | 132.106.1.10                                         |  |
| Port interne                    | 80                                                   |  |
| Commentaire                     | Enregistreur DVR HTTP                                |  |
| Aigutar                         |                                                      |  |

Voici les informations à entrer :

- Dans « Port externe » qui bien souvent est identique au « Port interne », entrez le port à ouvrir : • 80
- Choisissez le protocole à utiliser : TCP •
- Dans « IP », entrez l'IP locale, c'est-à-dire, l'adresse IP de l'enregistreur. •
- Port Interne : 80

Enfin, laissez un commentaire pour savoir pourquoi vous avez ouvert ce port. Exemple : « Enregistreur http »

Cliquez alors simplement sur « Ajouter » pour valider votre configuration.

Vous devriez alors avoir un écran similaire à ceci :

| ADRESSE IP | CONTRÔLE PARENTAL | PV6 REDIRECTIONS DE PORTS | SERVEUR DHCP | SWITCH UPNP IGD       |   |   |
|------------|-------------------|---------------------------|--------------|-----------------------|---|---|
| SIMPLES PL | AGES DMZ          |                           |              |                       |   |   |
| 80         | тср               | 192.168.1.10              | 80           | Enregistreur DVR HTTP | - | E |
| 34567      | TCP               | 192.168.1.10              | 34567        | Enregistreur DVR TCP  | > |   |
| 34599      | TCP/UDP           | 192.168.1.10              | 34599        | DVR Mobile            | > |   |

11

CONECTIS a company of REXEL group Rue du Haut de Sainghin - CS30114 - 59811 LESQUIN Cedex – France. Phone +33. (0)3.20.905.922

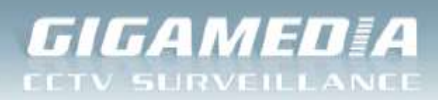

1/200

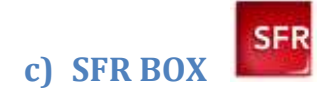

Interface d'administration de la Neufbox: http://192.168.1.1

Vous arriverez automatiquement sur la page d'accueil.

| SFR neutrox                                       | Vervien 1894 AAAAACE 1923 (*1664)<br>Administration<br>Administration (*17)<br>Profit Chevila                   |
|---------------------------------------------------|----------------------------------------------------------------------------------------------------|
| Etat Réseau Will Hotspot Applications Maintenance | Décomesion                                                                                                    |
| Général                                           |                                                                                                    |
| Etat des services                                 | All yride                                                                                                    |
| Internet B Internet opérationnal                  | Vous retrouvez ici fétat général de<br>vous services neufbox : accés a<br>internet, téléphonie, et télévision : |
| Téléphonie 🚯 Téléphone active                     | dense2 le menu principale pour vous<br>rendre dans chacune des rubriques<br>de configuration et le sous-menu    |
| Télévision 🗍 Télévision non connectée             | pour accéder aux sous-parties.                                                                                  |
|                                                   |                                                                                                    |

Par défaut, les accès sont :

- Identifiant : « admin »
- Mot de passe : « admin » ou clée WPA d'origine (inscrite sous la neufbox)

Une fois connecté, rendez-vous dans l'onglet « Réseau ». Dans le sous-menu qui apparait, rendezvous dans « NAT » comme sur l'image ci-dessous :

| SFR neutbox                                |                     |                |                           |                      |            | Version HEA MAALRES SHITLE<br>Adverse HEC<br>Adverse P<br>Profit Parries maders ADS.                                                                                                    |
|--------------------------------------------|---------------------|----------------|---------------------------|----------------------|------------|----------------------------------------------------------------------------------------------------|
| Etat Réseau Will                           | Hotspot             | Applications   | Maintenance               |                      |            | Déconnexion                                                                                                    |
| Général B WAN D Dy<br>Translation de ports | ndnis 📘 📴 dnis 🗎    | онср [         | Nag Boute Fitrage         |                      |            | Carla la rubrque Translation de                                                                                                    |
| # Nom Prot                                 | scole Type          | Ports externes | Adresse IP de destination | Ports de destination | Activation | équipement connecté à votre<br>neufbox sera envoyé la trafic                                                                                                    |
| UPnP                                       | Port •              | 80             | 192 168 1 10              | 50                   | 20 Activer | provenant o internet. Certains<br>logicals noicesitent d'internet<br>journables directament d'internet<br>genz, peer to peer, etc.) Vous<br>pouvez configurer ces règies ici.<br>Reportez-vous à la documentation<br>de votre logical pour plus<br>d'informations. |
| Activation de l'UPnP                       | · activé C désactiv | •              |                           |                      |            | Dans la rubrique UPnP vous<br>pouver départiver ou néartiver le                                                                                                    |
| Rigles NAT UPnP actives                    | 1.nigle             |                |                           |                      |            | service UPrP de la neutoox<br>Loraque IUPrP est activit, vous<br>n'avez pas besoin de definir de<br>nigles de translation de ports pour<br>les logiciels compatibles UPrP.                                                                                         |

Ajoutez alors les 3 ports : Port http: 80 / Port TCP : 34567 / Port Mobile : 34599

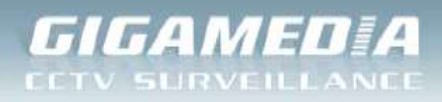

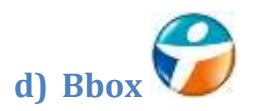

Interface d'administration de la Bbox: http://192.168.1.254

Par défaut, vous arrivez sur la page d'administration de la BBox :

| uygues ớ                                                                                   | Bbox                                                                                                    |                                                                                 |
|--------------------------------------------------------------------------------------------|----------------------------------------------------------------------------------------------------|---------------------------------------------------------------------------------|
| Publices Glucium     État des connexions     Jeux et Applications     Schéma de mon réseau | État des connexions           Services         Lignet ADSL         Bbox           Cette page résume les informations principales con         Cette page résume les informations principales con | icernant votre connexion internet et votre réseau W≢i ainsi que vos services de |
| Configuration WFi     Périphériques connectés                                              | INTERNET                                                                                                    | WIFI                                                                            |
| Modification du mot de passe     Prise en main à distance     Réinitialisation Bbox        | Connecté<br>Adresse IP :<br>Débit Upload : 921 Kbps<br>Débit Download : 8.63 Mbps                                                                                                    | Activé<br>Nom du rêseau:<br>Type de cryptage: WPA/WPA2<br>DÉSACTIVER: LE WIFI:  |
|                                                                                            | TÉLÉPHONIE                                                                                                    | TV                                                                              |
|                                                                                            | <ul> <li>Tel 1 : Enregistré, Disponible</li> <li>Tel 2 : Non enregistré</li> </ul>                                                                                                    | Connectée                                                                       |

A droite, vous trouverez dans le menu « Configuration du routeur ». Cliquez dessus.

Vous arriverez alors sur la page de configuration où il vous sera demandé de vous connecter pour pouvoir effectuer des modifications.

| Configuration du routeur                                                                                                    |
|----------------------------------------------------------------------------------------------------|
|                                                                                                    |
| Pare-Feu OynDNS DHCP NATIPAT DMZ UPnP                                                                                                    |
| Le pare-flu permet d'autoriser ou d'interdire l'accès de vos équipements du foyer à certains sites internet, l'usage de certain<br>protocoles ou lentrée de flux non désrés venant d'internet. Vous disposez de trois niveaux de pare-flu<br>Le pare-flue dancès le lance d'estrés une sens flux,<br>- Le pare-flue dancès le lance d'estrés une sens flux,<br>- Le pare-flue avec défines aux les flux entrants<br>- Le pare-flue personnaisé vous permet de définir vos propres règles à applique sur vos flux entrants et sortants.<br>Vois pouvez aussi active ou désactiver la protection contre fervoi de spans. Cette fonctionnaité vous protègle contre l'utilitable<br>fraudueuse de voire ordinateur pour fervoi d'e-maile sens accès d'estré fonctionnaité vous protègle contre l'utilitable<br>fraudueuse de voire ordinateur pour fervoi d'e-maile sens accès de cetta fonctionnaité vous protègle contre l'utilitable<br>fraudueuse de voire ordinateur pour fervoi d'e-maile sens accès de set activé par d'étau. Il peut être nécessaire de la désactive<br>notamment dans le cas où vous utiliez un serveur SMTP instalté dans votre réseau local.<br>Le pare-fleu est activé en mode standard<br>Pour accèder à la configuration de ce service, vous devez préalablement vous authentifier à l'aide d'un utilisateur e<br>draisment dease. Par d'étau, les identifiants fournis par votre opérateur sont : nom d'utilisateur = admin, mot de<br>passe - admin. Dés votre première connexion, nous vous conseillons de modifier votre mot de passe en allant sur<br>le menu "Modification du mot de casse". |
| Nom d'utilisateur admin Mot de passe OK                                                                                                    |
|                                                                                                    |

 Rue du Haut de Sainghin - CS30114 - 59811 LESQUIN Cedex – France. Phone +33. (0)3.20.905.922

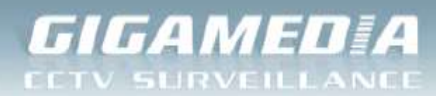

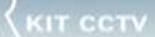

Les accès par défaut sont :

- Identifiant : « admin »
- Mot de passe : « admin »

Une fois connecté, cliquez en haut dans la barre de menu sur « NAT/PAT ». Vous devriez obtenir cet écran :

| uygues 🔰                                                                                                    | Bbox                                                                                                    |
|----------------------------------------------------------------------------------------------------|----------------------------------------------------------------------------------------------------|
| Próparcos Bénetus                                                                                                    | Configuration du routeur Pare-Feu OynoNis DHCP IIAT/PAT DMZ UPBP                                                                                                    |
|                                                                                                    |                                                                                                    |
| Controuvence &  Configuration du routeur Configuration W/Fi Périphériques connectés Modification du mot de passe                                                                         | Le service NAT/PAT vous offre la possibilité d'appliquer des règles de redirection d'adresses et de ports vers certains équipements o<br>votre foyer. Cela peut s'avérer nécessaire pour l'utilisation de certains jeux ou applications.<br>Une ou plusieurs règles de NAT/PAT sont définies                                                                                                    |
| Configuration du routeur<br>Configuration du routeur<br>Configuration WFi<br>Périphériques connectés<br>Modification du mot de passe<br>Prise en main à distance<br>Réinitiafsation Bbox | Le service NATIPAT vous offre la possibilité d'appliquer des règles de redirection d'adresses et de ports vers certains équipements de votre foyer. Cela peut s'avérer nécessaire pour l'utilisation de certains jeux ou applications. Une ou plusieurs règles de NAT/PAT sont définies Nom de la règle Protocole Port / Plage de Source our de la destination de certains source our de la règle à cet ordinateur reflex de la destinateur cette règles à cet ordinateur la destinateur destinateur destinateur destinateur la destinateur la destinateur destinateur destinateur la destinateur la destinateu |
| Configuration du routeur Configuration du routeur Configuration WFi Périphériques connectés Modification du mot de passe Prise en main à distance Réinitialisation Bbox                  | Le service NATIPAT vous offre la possibilité d'appliquer des règles de redirection d'adresses et de ports vers certains équipements de<br>votre foyer. Cela peut s'avèrer nécessaire pour l'utilisation de certains jeux ou applications.<br>Une ou plusieurs règles de NAT/PAT sont définies<br>Nom de la règle Protocole Plage de source ou nom de<br>ports source vers certains équipements d'<br>port / Port / Port / Port / Port / Be destination destination de certains eux ou applications.                                                                                                    |
| Consultance Austica<br>Configuration du routeur<br>Configuration WiFi<br>Périphériques connectés<br>Modification du mot de passe<br>Prise en main à distance<br>Réinitialisation Bbox    | Le service NAT/PAT vous offre la possibilité d'appliquer des règles de redirection d'adresses et de ports vers certains équipements de votre foyer. Cela peut s'avérer nécessaire pour l'utilisation de certains jeux ou applications.<br>Une ou plusieurs règles de NAT/PAT sont définies<br>Nom de la règle Protocole Plage de source Plage de source ou nom de destination ordinateur<br>DVR TCP 34367 TCP Port 34367 132.168.1.10 34367 DVR HTTP TCP Port 80 192.168.1.10 80                                                                                                    |

Ajoutez alors les 3 ports : Port http: 80 / Port TCP : 34567 / Port Mobile : 34599

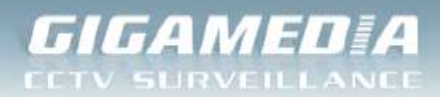

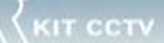

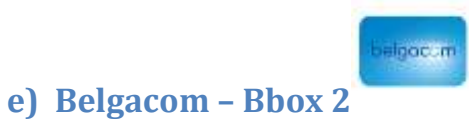

Avec Belgacom vous êtes automatiquement logué sur votre box et vous n'avez pas besoin d'identifiants. La BBox-2 reconnait toute seule que vous êtes connecté depuis le réseau local.

Rendez-vous à l'adresse : http://192.168.1.1

Page d'accueil de votre Bbox-2 :

| belgacom                                                       |                                                                        |                    |    |
|----------------------------------------------------------------|------------------------------------------------------------------------|--------------------|----|
|                                                                |                                                                        | 2                  | -5 |
| Ouice Start                                                    | Quick Start                                                            |                    |    |
| Advanced Settings     Status                                   | Internet Service Provider Login  Provided by Internet Service Provider |                    |    |
| <ul> <li>Home network</li> </ul>                               | Usemame                                                                | here here          | ]  |
| <ul> <li>LAN servers</li> </ul>                                | Password                                                               | [                  |    |
| <ul> <li>Wireless</li> <li>Maintenance</li> </ul>              | Confirm Password                                                       | help               | ]  |
| » Telephone                                                    | Wireless Network Settings                                              |                    |    |
| <ul> <li>System</li> <li>Firewall</li> <li>Route</li> </ul>    | Enable Wireless                                                        | Enable     Disable | ]  |
| <ul> <li>» Network Interfaces</li> <li>» Statistics</li> </ul> | Enable Broadcast                                                       | Enable     Disable | 1  |
|                                                                | Wireless ID (SSID)                                                     | hep                | 1  |
|                                                                | Telephone Settings                                                     |                    |    |
|                                                                | Telephone Service                                                      | Enable     Disable | ]  |
|                                                                | Sa                                                                     | we                 |    |

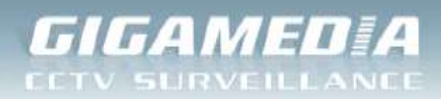

| belgacom                                                                       |                                                                      |           |          |                   |                 |                |                  |            |
|--------------------------------------------------------------------------------|----------------------------------------------------------------------|-----------|----------|-------------------|-----------------|----------------|------------------|------------|
|                                                                                |                                                                      |           |          |                   |                 |                |                  | <u>A</u>   |
|                                                                                | LAN servers                                                          |           |          |                   |                 |                |                  |            |
| Quick Start     Advanced                                                       | Name                                                                 | Activated | Protocol | Public start port | Public end port | LAN start port | Local IP Address | Action     |
| Settings                                                                       | Mincraft                                                             | Yes       | TCP      | 25565             | 25565           | 25565          | 192,168,1.14     | <b>.</b>   |
| <ul> <li>Home network</li> </ul>                                               | Skype UDP at 192,168 1 14:1479 (1670)                                | Yes       | UDP      | 1479              | 1479            | 1479           | 192,168.1.14     | <b>9 %</b> |
| <ul> <li>LAN servers</li> <li>Wireless</li> </ul>                              | Skype TCP at 192.168 1.14 1479 (1670)                                | Yes       | TCP      | 1479              | 1479            | 1479           | 192.168.1.14     |            |
| <ul> <li>Maintenance</li> </ul>                                                | New Entry                                                            |           |          |                   |                 |                |                  | -          |
| <ul> <li>Telephone</li> <li>System</li> <li>Firewall</li> <li>Route</li> </ul> | Access to the F@st3464 configuration from<br>Authorized access Yes - | WAN       | 8 19     |                   | 3               | 1              |                  |            |
| <ul> <li>Network</li> <li>Interfaces</li> <li>Statistics</li> </ul>            | Public port 25565                                                    |           |          | Apply             |                 |                |                  |            |

Nous allons ouvrir un nouveau port en cliquant sur « New Entry »

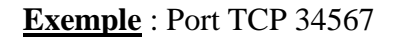

| belgacom                                        |                          |             |            |
|-------------------------------------------------|--------------------------|-------------|------------|
|                                                 |                          |             | <u>@</u> : |
|                                                 | LAN Server Configuration |             |            |
| Quick Start                                     | Server name Enregistre   | PUT DVR TCP |            |
| Advanced                                        | Access activated Yes +   |             |            |
| Settings                                        | Public start port 34567  |             |            |
| <ul> <li>Status</li> </ul>                      | Dublic and part          | 1           |            |
| Home network                                    | Protocol TCP -           |             |            |
|                                                 | LAN start port 34567     |             |            |
| » Wireless                                      | Local IP Address 192 168 |             |            |
| Maintenance                                     | ()                       |             |            |
| <ul> <li>Telephone</li> </ul>                   |                          | Apply       | Cancel     |
| ⇒ System                                        |                          |             |            |
| Firewall                                        |                          |             |            |
| ⇒ Route                                         |                          |             |            |
| <ul> <li>Network</li> <li>Interfaces</li> </ul> |                          |             |            |
| Statistics                                      |                          |             |            |

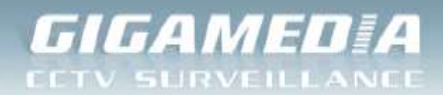

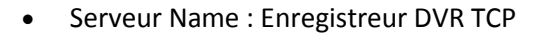

- Activez ensuite la règle en mettant à « Yes » la valeur de « Access activated ».
- Entrez ensuite dans « Public start port » et « Public end port » la valeur du port que vous souhaitez ouvrir. Ici, 34567 pour les 2
- Pour le protocole, choisissez TCP.
- Dans « LAN start port » entrez le port de destination qui le plus souvent est identique au port source pour des raisons évidentes de configuration.
- Enfin, entrez l'IP locale de l'enregistreur.

Validez et réalisez la même opération pour les autres ports :

- Port http: 80
- Port Mobile : 34599

### 3) Accès distance selon le périphérique

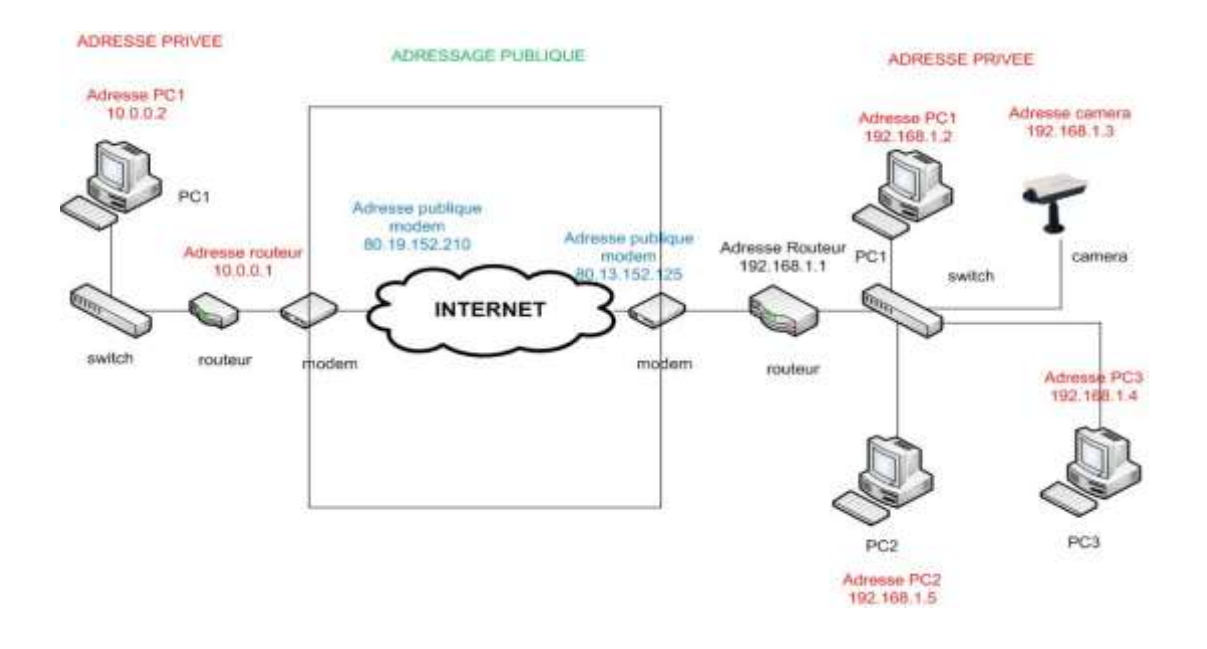

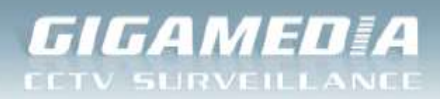

## Accès en local :

- **Depuis un PC :** 

Ouvrir votre navigateur web (Internet Explorer, Mozilla Firefox,...) et indiquer dans la barre d'adresse, l'adresse IP privée de l'enregistreur :

http://adresse\_ip:port\_http

Ici : http://192.168.1.10:81

<u>Remarque</u> : Il est inutile d'indiquer le numéro de port http lorsqu'il est à 80 (par défaut)

| ~               | 1000               |                    |                  |                 | Fillips . sale lines |         |
|-----------------|--------------------|--------------------|------------------|-----------------|----------------------|---------|
| (=)(=           | 🔊 <mark>8</mark> h | ttp://192.168.     | 1.10:81          |                 |                      | ڊ ≞ ÷ ک |
| <u>F</u> ichier | Edition            | Affic <u>h</u> age | Fa <u>v</u> oris | 0 <u>u</u> tils | 2                    |         |

Identifiants par défaut :

- Identifiant : « admin »
- Mot de passe : « 0000 »

| THE MARK WAT | and the second second second | direct of the | Luna | 2.6 |
|--------------|------------------------------|---------------|------|-----|
|              |                              |               |      |     |
|              |                              | _             |      |     |
|              |                              |               |      |     |

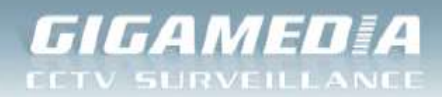

Nous recommandons d'utiliser l'application vMEye (disponible sous iOS/Android)

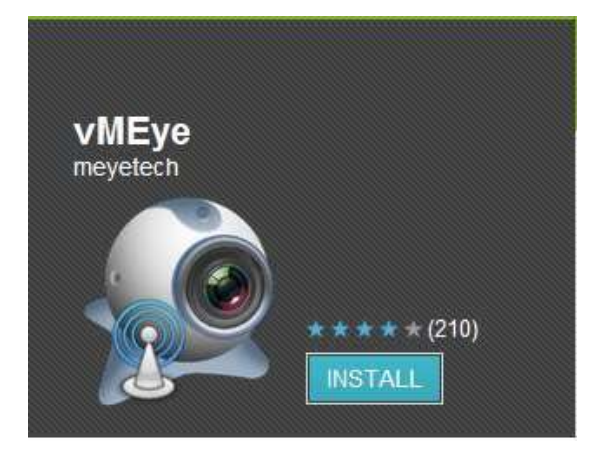

<u>Remplir les champs demandés</u> : (le port demandé sera le port mobile 34599)

|           |              |      |    |    | 4 |  |
|-----------|--------------|------|----|----|---|--|
| Address:  | 192.168.1.10 |      |    |    |   |  |
| Port:     | 345          | 99   |    |    | ) |  |
| User:     | adn          | nin  |    |    | ) |  |
| Password: | 000          | 0    |    |    | ) |  |
| Cha       | annel        | Numb | er |    |   |  |
| auto 1    | 4            | 8    | 16 | 32 |   |  |

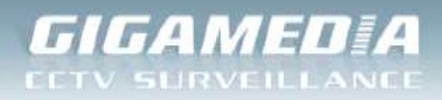

KIT CCTV

## Accès à distance :

#### Connaitre son adresse IP publique : (Ex : 81.56.152.162)

www.monip.org

http://www.adresseip.com

Pour des raisons de sécurité et par défaut, cette adresse est renouvelée toute les 24h par votre fournisseur d'accès Internet (FAI). On parle alors d'adresse IP dynamique.

| 🗩 🛞 😹 http://www.monip.org/                   |                                         |
|-----------------------------------------------|-----------------------------------------|
| chier Edition Affichage Fayoris Oyailo 2      | inge and white                          |
| 🔄 Sites suggérés 🔹 📳 Gelerie de competients 🔹 |                                         |
|                                               |                                         |
|                                               | IP:109.190.81.116                       |
|                                               | 116-81-190-109-dilavhf                  |
|                                               | Das do provy disacts - No Provy descent |
|                                               |                                         |
|                                               |                                         |
|                                               |                                         |

### - **Depuis un PC :**

http://109.190.81.116 (adresse IP dynamique)

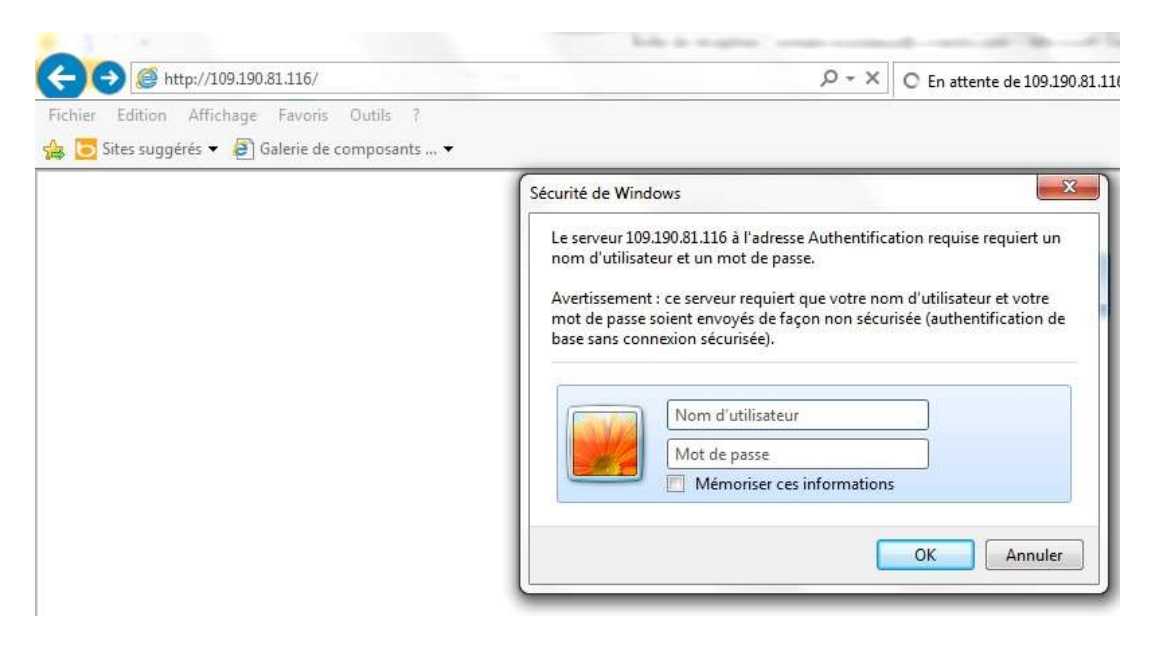

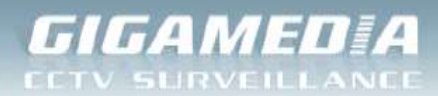

Pour obtenir une adresse IP fixe (ou statique), une demande auprès de votre FAI est suffisante ou vous pouvez utiliser un service de DNS dynamique (dyndng.org, no-ip.com, etc.), permettant d'associer un nom fixe à votre adresse IP dynamique. (Payant généralement)

Ex : http://chezmoi.dydndns.org correspondrait à http://81.212.21.53

Cet enregistreur intègre directement un service DDNS que vous retrouverez dans

#### Menu Principal / Système / Service Réseau

| Menu principal->Systè   | me->Service réseau 🛛 🛛 🔀   |
|-------------------------|----------------------------|
| Serveur Distant         | Information de paramétrage |
| PPPoE                   | 0:                         |
| Paramétrage NTP         | 0: NTP:10                  |
| Paramétrage E-mail      | 0: Your SMTP Server:25     |
| Filtre IP               | 0: :0 :0                   |
| Service DDNS            | Paramétrage DDNS invalide  |
| Paramétrage FTP<br>ARSP | 0: FTP                     |
| Configuration sans fil  | 0.0.0.0                    |
| Paramétrage Mobile      | 1: 34599                   |
| Paramétrage UPnP        | 0                          |
| Wifi                    | Non activé                 |
|                         |                            |
|                         |                            |
|                         | Configurer OK Annuler      |

Voici la liste des services proposés :

- CN99
- DynDns
- Oray
- NO-IP
- MYQ-SEE

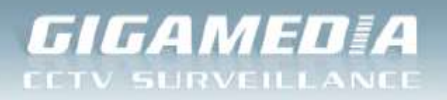

| Menu pr<br>Serveur<br>PPPoE<br>Parame                                         | incipal->Système->Service réseau                                                                                                    |
|-------------------------------------------------------------------------------|----------------------------------------------------------------------------------------------------|
| Parame<br>Filtre IF<br>Service<br>Parame<br>ARSP<br>Configu<br>Parame<br>Wifi | Hôte DDNS       CN99         Activer       CN99         Nom domaine       DynDns         Oray       Oray         Not de passe       MYQ-SEE |
|                                                                               | Configurer OK Annuler                                                                                                    |

## - Depuis un Smartphone ou une tablette :

| ncel Add Device Done                            | Cancel Add Device           |
|-------------------------------------------------|-----------------------------|
| Name: Enregistreur 1                            | Name: Enregistreur 1        |
| Address: 109.190.81.116<br>adresse IP dynamique | Address: chezmoi.dyndns.org |
| Port: 34599                                     | Port: 34599                 |
| User: admin                                     | User: admin                 |
| Password: 0000                                  | Password: 0000              |
| Channel Number                                  | Channel Number              |
| auto 1 4 8 16 32                                | auto 1 4 8 16 32            |

Adresse Dynamique

Service DynDns